## NUOVE SISTEMA INTEGRATO DI GESTIONE DELLE DESIGNAZIONI ACCETTAZIONE DESIGNAZIONI E COMUNICAZIONE RISULTATI GUIDA ALL'USO

E' in fase di rilascio il nuovo sistema integrato di gestione delle designazioni per i tesserati CIA. Le nuove procedure, che consentiranno di effettuare l'accettazione delle designazioni e la comunicazione dei risultati ufficiosi direttamente da FipOnline, affiancheranno quelle già in uso (risponditore telefonico e invio dei risultati via SMS) per poi sostituirle definitivamente nel corso del 2020. Il nuovo modulo impatta da subito sui processi indicati e nuove importanti funzionalità saranno aggiunte nel prossimo futuro (come ad esempio il caricamento dei referti di gara e dei rapporti arbitrali).

**MOBILE ORIENTED** – Le nuove procedure sono state realizzate con un'interfaccia di tipo "mobile oriented", per favorire l'interazione con le stesse anche attraverso dispositivi mobili (smartphone & tablet). Tutte le schermate infatti, nonché la stessa schermata di accesso al sistema, sono state progettate per garantire una corretta e agile visualizzazione via smartphone.

**INVIO DELLA DESIGNAZIONE** – Non cambia nulla per quanto riguarda il lavoro del designatore che deve operare con la solita procedura attualmente in uso, al termine della quale continuerà comunque ad essere inviato un SMS al tesserato CIA designato. In una fase successiva anche l'invio degli SMS verrà sostituito da una funzionalità integrata in FipOnline.

**RIEPILOGO DESIGNAZIONI** – Una volta ricevuta la designazione via SMS, il tesserato CIA, accedendo a FipOnline, viene indirizzato automaticamente alla schermata di "Riepilogo Designazioni" (Figura 1). Da questa pagina, espandendo gli elenchi e selezionando le singole gare, il tesserato avrà la possibilità di accettare le designazioni, visualizzare quelle già accettate e, per le gare già disputate, effettuare la comunicazione dei risultati ufficiosi. In una fase successiva, sempre per le gare ovviamente disputate, potrà caricare a sistema i referti e i rapporti arbitrali.

Nella maschera è riportato il numero di tessera per la quale il tesserato ha ricevuto la designazione. Chi è in possesso di più tessere dovrà entrare in FipOnline con utenze differenti per poter gestire le designazioni specifiche di ogni tessera.

Il tasto HOME è sempre presente in tutte le schermate e consente di tornare indietro rispetto all'ultima scelta effettuata dall'utente. Dalla schermata principale di riepilogo designazioni, con il tasto HOME si torna alla normale interfaccia di FipOnline.

| FipOnline                                                                                                    |                                                                                                    |  |  |  |
|----------------------------------------------------------------------------------------------------|----------------------------------------------------------------------------------------------------|--|--|--|
| <u>Designazioni A047748</u><br>Elenco gare                                                                                                    | НОМЕ                                                                                                    |  |  |  |
| Da questa pagina puoi accettare le designazioni e inserire il referto dopo ogni incontro.<br>Visualizzerai questa pagina in automatico dopo il login quando ci saranno delle designazioni da gestire, ma potrai sempre raggiungerla dal menu principale<br>tramite la voce di menu CIA > Designazioni. |                                                                                                    |  |  |  |
| r er tornare ar mena priner                                                                                                    |                                                                                                    |  |  |  |
|                                                                                                    | ✓ Da accettare (4)                                                                                                 |  |  |  |
|                                                                                                    | ✓ Da disputare (2)                                                                                                 |  |  |  |
| [                                                                                                    | Da refertare (0)                                                                                                   |  |  |  |
|                                                                                                    | V Altre (1)                                                                                                    |  |  |  |
|                                                                                                    |                                                                                                    |  |  |  |
|                                                                                                    |                                                                                                    |  |  |  |
|                                                                                                    | Copyright © 2013 - Federazione Italiana Pallacanestro<br>Via Vitorchiano 113, 00189 Roma - Partita Iva 01382041000 |  |  |  |
|                                                                                                    |                                                                                                    |  |  |  |

Come detto, la stessa schermata viene visualizzata correttamente anche mediante smartphone (Figura 2).

| Da questa pagina puoi accettare le<br>designazioni e inserire il referto dopo ogni<br>incontro.                                                                                                    |  |  |  |  |
|----------------------------------------------------------------------------------------------------|--|--|--|--|
| Visualizzerai questa pagina in automatico dopo il login<br>quando ci saranno delle designazioni da gestire, ma<br>potrai sempre raggiungerla dal menu principale tramite<br>la voce di menu CIA > Designazioni. |  |  |  |  |
| e il                                                                                                    |  |  |  |  |
| ✓ Da accettare (4)                                                                                                    |  |  |  |  |
|                                                                                                    |  |  |  |  |
|                                                                                                    |  |  |  |  |
|                                                                                                    |  |  |  |  |
| Copyright © 2013 - Federazione Italiana Pallacanestro<br>Via Vitorchiano 113, 00189 Roma - Partita Iva 01382041000                                                                                              |  |  |  |  |
| 0                                                                                                    |  |  |  |  |

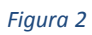

**GARE DA ACCETTARE** – Cliccando sul pannello denominato "Da accettare", l'utente visualizza l'elenco delle gare per le quali è stato designato e per le quali non ha ancora accettato la designazione. Selezionando una gara, l'utente accede alla maschera di dettaglio con tutte le informazioni relative alla gara stessa (Figura 3).

| ra 9570 - DA A | CCETTARE                                              |                                                           | HON |
|----------------|-------------------------------------------------------|-----------------------------------------------------------|-----|
|                | Campionato                                            | Comitato                                                  |     |
|                | Easo                                                  | Girana                                                    |     |
|                |                                                       | TOP 1                                                     |     |
|                | Giornata                                              | Numero gara                                               |     |
|                | 3                                                     | 9570                                                      |     |
|                | Campo gioco                                           | Data incontro                                             |     |
|                | PALAZZETTO<br>Via Mazzini 73 - fr Molinetto - MAZZANO | lunedi 21/10/2019<br>ore 20:45                            |     |
|                | Squadra casa                                          | Squadra fuori                                             |     |
|                | NBB BRESCIA<br>052110 - NBB BRESCIA S.S.D. A R.L.     | E.M.C. COLOSIO ISEO GIALLO<br>003437 - A.S.D. BASKET ISEO |     |
|                | Tessera                                               | Figura                                                    |     |
|                | A047748                                               | Primo Arbitro                                             |     |
|                | Note                                                  |                                                           |     |
|                |                                                       |                                                           |     |
|                | F                                                     | Accetta                                                   |     |
|                |                                                       |                                                           |     |
|                |                                                       |                                                           |     |
|                |                                                       |                                                           |     |
|                |                                                       |                                                           |     |

## Figura 3

A questo punto, cliccando sul tasto "Accetta", il sistema recepisce la scelta effettuata dall'utente ed aggiorna la maschera di Riepilogo Designazioni. In ogni caso, prima di procedere, il sistema richiede la conferma della scelta effettuata.

NB. <u>La nuova procedura funzionerà inizialmente in parallelo con quella attualmente in uso. Pertanto, in</u> <u>via provvisoria e in alternativa, il tesserato CIA potrà continuare ad accettare la designazione</u> <u>confermando mediante risponditore telefonico (chiamando quindi i numeri telefonici predisposti).</u>

Le due procedure sono tra loro collegate e quindi anche un'eventuale conferma dell'accettazione mediante risponditore telefonico, comporterà l'automatico aggiornamento della schermata di Riepilogo Designazioni.

**GARE DA DISPUTARE** – Una volta accettata la designazione, la gara per la quale si è dato conferma, viene inserita nella sezione dedicata alle gare da disputare nella maschera di Riepilogo Designazione. La sezione indicata, ospita tutte le gare per le quali il tesserato ha accettato la designazione e che non sono ancora state disputate. Le gare rimarranno in questa sezione fino all'orario prefissato.

Cliccando su ogni singola gara, la schermata visualizza tutte le informazioni di dettaglio incluse quelle relative alle designazioni accettate da parte di altri soggetti (Figura 4).

|                                                | FipOnlii                                                                              |                                                                             |      |
|------------------------------------------------|---------------------------------------------------------------------------------------|-----------------------------------------------------------------------------|------|
| A047748 - Elenco gare<br>Gara 8846 - DA DISPUT | ARE                                                                                   |                                                                             | HOME |
|                                                | Campionato<br>Promozione Maschile<br>Fase<br>QUALIFICAZIONE<br>Giornata<br>2          | Comitato<br>CP BRESCIA<br>Girone<br>BRESCIA<br>Numero gara<br>8846          |      |
|                                                | Campo gioco<br>PALAZZETTO DELLO SPORT<br>via Di Vittorio 32 - RONCADELLE              | Data incontro<br>mercoledì 09/10/2019<br>ore 21:30                          |      |
|                                                | BRESCIA BK RONCADELLE<br>007064 - AD BRESCIA BK RONCADELLE CSCR<br>Tessera<br>A047748 | BASKET BANCOLE<br>000328 - A.S.D. BASKET BANCOLE<br>Figura<br>Primo Arbitro |      |
|                                                | Note<br><br>Colleghi designati                                                        |                                                                             |      |
|                                                | Secondo Arbitro LUCARIELLO                                                            | D STEFANO A057722                                                           |      |
|                                                | Punti squadra casa                                                                    | Punti squadra fuori                                                         |      |
|                                                | Copyright © 2013 - Fede<br>Via Vitorchiano 113, 00189                                 | razione Italiana Pallacanestro<br>Roma - Partita Iva 01382041000            |      |

**GARE DA REFERTARE – COMUNICAZIONE DEI RISULTATI –** Una volta passato l'orario della gara, questa viene spostata nel pannello "Da refertare". Da lì, può essere selezionata da uno degli arbitri designati per comunicare al sistema (Figura 7) il risultato di gara che verrà recepito come ufficioso (tale funzione non è accessibile agli UDC). Come nel caso dell'accettazione della designazione, in una prima fase il sistema continuerà a far convivere anche la procedura utilizzata finora, per cui sarà possibile per l'arbitro utilizzare la formula dell'invio dell'SMS che verrà anch'esso recepito dal sistema.

|   | FipOnlir                                                                                                    |                                                                 |                 |      |
|---|----------------------------------------------------------------------------------------------------|-----------------------------------------------------------------|-----------------|------|
|   | <u>A047748 - Elenco gare</u><br>Gara 1419 - DA REFERTARE                                                         |                                                                 |                 | HOME |
|   | Campionato<br>Serie C Gold<br>Fase<br>Qualificazione                                                             | Comitato<br>CR LOMBARDIA<br>Girone<br>Girone Ovest              |                 |      |
|   | Giomata<br>2                                                                                                    | Numero gara<br>1419                                             |                 |      |
|   | Campo gioco<br>Palasport Rovello (Palestra Scuole Medie)<br>Via Madonna 28(largo dello Sport) - ROVELLC<br>PORRO | Data incontro<br>giovedì 03/10/2019<br>o ore 21:00              |                 | _    |
|   | Squadra casa<br>ATENA INFORMATICA ROVELLO<br>036137 - A.S.D. BASKET ROVELLO                                      | Squadra fuori<br>FORTITUDO BUSNAGO<br>003837 - POL. DIL. FORTIT | <b>)</b><br>UDO | -    |
|   | Tessera<br>A047748<br>Note                                                                                       | Figura<br>Secondo Arbitro                                       |                 |      |
|   | ▲ Colleghi designati                                                                                             |                                                                 |                 |      |
|   | Primo Arbitro ROSSINI MA                                                                                         | ITEO                                                            | A051390         |      |
| - | Punti squadra casa                                                                                               | Punti squadra fuori<br>                                         |                 |      |
|   | S                                                                                                    | alva                                                            |                 |      |
|   | Copyright © 2013 - Feder<br>Via Vitorchiano 113, 00189 F                                                         | azione Italiana Pallacanestro<br>Roma - Partita Iva 0138204100  | 0               |      |

## Figura 4

A differenza dell'invio del risultato mediante SMS, utilizzando la nuova procedura il tesserato avrà la possibilità di gestire eventuali errori commessi nella comunicazione del risultato e, soprattutto, controllarne l'esito. Tutti i dati presenti nel sistema potranno essere sempre modificati fino all'omologazione.

Il sistema recepisce l'ordine gerarchico della coppia (o terna) arbitrale. Il secondo arbitro può correggere i dati inseriti dal terzo. Il primo arbitro può correggere i dati inseriti dal secondo. Nessuno può correggere i dati inseriti dal primo arbitro (se non il primo arbitro stesso). Una volta entrato nella schermata, il tesserato deve inserire i punti delle due squadre e procedere quindi con il salvataggio (Figura 8).

| ara 1419 - DA RE | <u>jare</u><br>FERTARE                                                                            |                                                   | HO |
|------------------|---------------------------------------------------------------------------------------------------|---------------------------------------------------|----|
|                  | Campionato                                                                                        | Comitato                                          |    |
|                  | Serie C Gold                                                                                      | CR LOMBARDIA                                      |    |
|                  | Fase                                                                                              | Girone                                            |    |
|                  | Qualificazione                                                                                    | Girone Ovest                                      |    |
|                  | Giornata                                                                                          | Numero gara                                       |    |
|                  | 2                                                                                                 | 1419                                              |    |
|                  | Campo gioco                                                                                       | Data incontro                                     |    |
|                  | Palasport Rovello (Palestra Scuole Medie)<br>Via Madonna 28(largo dello Sport) - ROVELLO<br>PORRO | giovedì 03/10/2019<br>ore 21:00                   |    |
|                  | Squadra casa                                                                                      | Squadra fuori                                     |    |
|                  | ATENA INFORMATICA ROVELLO<br>036137 - A.S.D. BASKET ROVELLO                                       | FORTITUDO BUSNAGO<br>003837 - POL. DIL. FORTITUDO |    |
|                  | Tessera                                                                                           | Figura                                            |    |
|                  | A047748                                                                                           | Secondo Arbitro                                   |    |
|                  | Note                                                                                              |                                                   |    |
|                  |                                                                                                   |                                                   |    |
|                  | ✓ Colleghi designati                                                                              |                                                   |    |
|                  | Punti squadra casa                                                                                | Punti squadra fuori                               |    |
|                  | Campo obbligatorio.                                                                               | Campo obbligatorio.                               |    |
|                  | Sa                                                                                                | Iva                                               |    |

**GARE DA REFERTARE – CARICAMENTO DEL REFERTO E DEL RAPPORTO –** Dalla stessa pagina, una volta rilasciato il modulo specifico (cosa che avverrà successivamente rispetto a quanto appena descritto) oltre alla comunicazione dei risultati sarà possibile caricare il referto di gara ed il rapporto arbitrale.

In questo caso, il tesserato avrà il compito di caricare a sistema la documentazione relativa alla gara costituita dal referto e dal rapporto arbitrale. Effettuando uno scatto, via smartphone, del referto cartaceo, il tesserato potrà caricarlo in piattaforma. Operazione che sarà possibile a tutti gli arbitri eventualmente designati. Il sistema, come già specificato, rispetterà l'ordinamento gerarchico della designazione. In caso di caricamento effettuato dal primo arbitro (Figura 9), il sistema non accetta ulteriori documenti, se non dal primo arbitro stesso, mentre, in caso di documenti caricati da altri soggetti, il primo arbitro avrà la facoltà/possibilità di sostituire quanto già inviato precedentemente.

| F                                                                                               |                                                                                                    |      |  |
|-------------------------------------------------------------------------------------------------|----------------------------------------------------------------------------------------------------|------|--|
| <u>A047748 - Elenco gare</u><br>Gara 1419 - REFERTABILE                                         |                                                                                                    | HOME |  |
| Campionato<br>Serie C Gold<br>Fase                                                              | Comitato<br>essaggio di avviso                                                                                    |      |  |
| Qualificazione<br>Giornata<br>2<br>Campo gioco<br>Palasport Rovello<br>Via Madonna 28(<br>PORRO | Referto Incontro già presesente [356] caricato<br>da: PRIMO_ARBITRO<br>Chiudi                                     |      |  |
| Squadra casa<br>ATENA INFORMATICA<br>036137 - A.S.D. BASKET                                     | Squadra fuori<br>ROVELLO FORTITUDO BUSNAGO<br>ROVELLO 003837 - POL. DIL. FORTITUDO                                |      |  |
| Tessera<br>A047748<br>Note<br>                                                                  | Figura<br>Secondo Arbitro                                                                                         |      |  |
| ✓ Colleghi designat                                                                             |                                                                                                    |      |  |
| Punti squadra casa<br>70                                                                        | Punti squadra fuori 80                                                                                            |      |  |
|                                                                                                 | Salva                                                                                                    |      |  |
|                                                                                                 | Copyright © 2013 - Federazione Italiana Pallacanestro<br>ia Vitorchiano 113, 00189 Roma - Partita Iva 01382041000 |      |  |

ALTRE – Una volta acquisito il risultato ufficioso, le gare refertate vengono spostate nell'omonimo pannello che è un archivio che contiene tutto il pregresso. Il simbolo "R" a fianco di una gara già refertata (Figura 10), indica che i risultati ufficiosi e la documentazione allegata possono essere modificati perché la gara non è ancora omologata.

| <u>Designazioni A047748</u><br>Elenco gare                                                                               |                                                                                                    | HOME                        |  |  |
|----------------------------------------------------------------------------------------------------|----------------------------------------------------------------------------------------------------|-----------------------------|--|--|
| Da questa pagina puoi ad<br>Visualizzerai questa pagina in<br>tramite la voce di menu CIA ><br>Per tornare al menu princ | acettare le designazioni e inserire il referto dopo ogni incontro.<br>automatico dopo il login quando ci saranno delle designazioni da gestire, ma potrai sempre raggiu<br>Designazioni.<br>Sipale puoi usare il link HOME in alto a destra. | ingerla dal menu principale |  |  |
|                                                                                                    | <ul> <li>Da accettare (4)</li> <li>Da disputare (1)</li> </ul>                                                                                                    |                             |  |  |
|                                                                                                    | Da refertare (0)                                                                                                    |                             |  |  |
|                                                                                                    | ^ Altre (2)                                                                                                    |                             |  |  |
|                                                                                                    | Secondo Arbitro Serie C Gold R n. 1419 del 03/10/2019                                                                                                    |                             |  |  |
|                                                                                                    | Secondo Arbitro Serie C Gold n. 1622 del 29/09/2019                                                                                                    |                             |  |  |
|                                                                                                    |                                                                                                    |                             |  |  |
|                                                                                                    | Copyright © 2013 - Federazione Italiana Pallacanestro<br>Via Vitorchiano 113, 00189 Roma - Partita Iva 01382041000                                                                                                    |                             |  |  |

Una volta che una gara è stata omologata, i risultati ufficiosi e la documentazione allegata non possono più essere modificati (Figura 11).

| <b>FipOnline</b>                           |                                                                                                    |                                                                                                    |             |
|--------------------------------------------|----------------------------------------------------------------------------------------------------|----------------------------------------------------------------------------------------------------|-------------|
| A047748 - Elenco gar<br>Gara 1622 - OMOLOG | <u>e</u><br>ATA                                                                                                    |                                                                                                    | <u>HOME</u> |
|                                            | Campionato<br>Serie C Gold<br>Fase<br>Qualificazione<br>Giomata<br>1<br>Campo gloco<br>PALAZZETTO<br>Via Cefalonia - LUMEZZANE<br>Squadra casa<br>VIRTUS LUMEZZANE<br>O46103 - VIRTUS LUMEZZANE ASS. DIL.<br>Tessera<br>A047748<br>Note | Comitato<br>CR LOMBARDIA<br>Girone<br>Girone Est<br>Numero gara<br>1622<br>Data incontro<br>domenica 29/09/2019<br>ore 18:00<br>Squadra fuori<br>BOCCONI SPORT TEAM<br>050046 - BOCCONI SPORT TEAM SSDRL<br>Figura<br>Secondo Arbitro |             |
|                                            | Colleghi designati Punti squadra casa 74 Copyright © 2013 - F Via Vitorchiano 113, 00                                                                                                    | Punti squadra fuori<br>65<br>Federazione Italiana Pallacanestro<br>189 Roma - Partita Iva 01382041000                                                                                                    |             |